I. Navigate to StateVet.com site https://statevet.com/

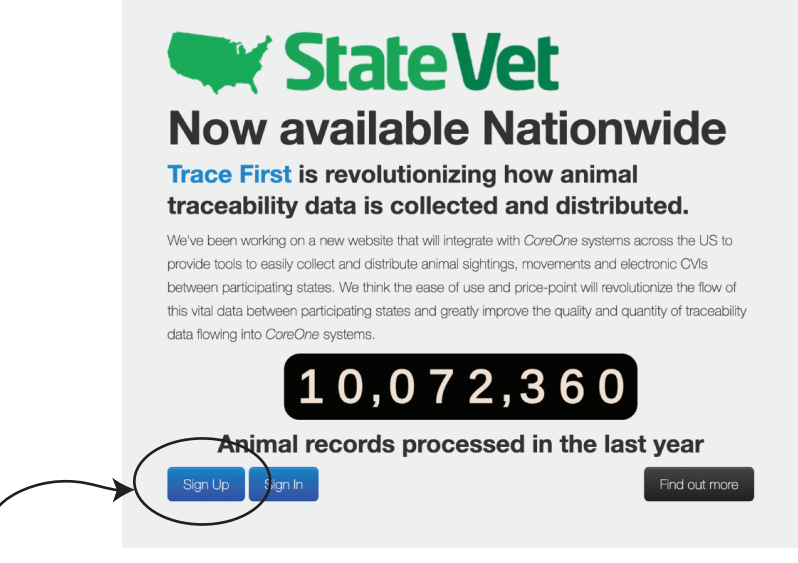

2. Click the Sign Up button in the lower left corner Creates account for creating DC-44

## 3. Complete form on next screen

|                                       | 🗬 State Vet               |                                                                                                    |
|---------------------------------------|---------------------------|----------------------------------------------------------------------------------------------------|
|                                       | Sign In                   | Sign Up Forgot Password                                                                                                    |
|                                       | <u>*</u> Email            | HDOA.ADT@hawaii.gov                                                                                                    |
| Account info will be saved for future | * Password                | ······                                                                                                    |
|                                       | * Password confirmation   | [······                                                                                                    |
|                                       | Title                     | Mr.                                                                                                    |
|                                       | * First Name              | John                                                                                                    |
|                                       | Middle Initial            |                                                                                                    |
| DC-44 certificates.                   | * Last Name               | Aloha                                                                                                    |
|                                       | * Address Line #1         | 123 Aloha Way                                                                                                    |
|                                       | Address Line #2           |                                                                                                    |
|                                       | <u>*</u> City             | Hilo                                                                                                    |
|                                       | <u>*</u> State            | Hawaii                                                                                                    |
|                                       | <u>*</u> ZIP code         | 96720                                                                                                    |
|                                       | * Primary phone number    | 808-555-1234                                                                                                    |
|                                       | Secondary phone<br>number |                                                                                                    |
|                                       |                           | Please choose one of the following:<br>) I work for a state department of agriculture and need to approve movement records<br>) I am an accredited vet and need a permit number to move animals<br>@ I am a member of the public and need a permit number to move animals |
|                                       |                           | V I'm not a robot                                                                                                    |
|                                       |                           | Sign up                                                                                                    |

Animal Industry Division Sept 2023 P 1/7

# II. Once all animals have been entered, and Next button is clicked e-DC-44 can be reviewed.

Livestock certificate was successfully created.

**Certificate of Livestock Ownership/Movement** List New Raquel Wong Person 99-941 Halawa Valley St., Aiea, HI 96701 MEMBER OF THE PUBLIC Shipment date 2023-05-18 Your access has been verified by the following states: Hawaii Movement purpose Sale (change of ownership) Animals 3 Steers Brand location 1700, 235 MORE ... Trace First Description Black, White face, MN, Ear tags: 95032156, 840123456987147,84056231547856 USDA Seller owner Aloha Farms USAHA 123 Aloha Way, Hilo, Hawaii, HI 96720 Buyer consignee Mahalo Farms 321 Mahalo St, Hilo, Hawaii, HI 96720 Carrier Mahalo Farms 321 Mahalo St, Hilo, Hawaii, HI 96720 Edit Back © Trace First Limited 2011-2023. All rights reserved. v2.9.0

Click Finalized to complete the form.

State Vet 🏾 Entry Permit/Document Livestock Certificates

## **Certificate of Livestock Ownership/Movement**

| Person                   | James Mahalo<br>321 Mahalo St., Hilo, HI 96720                         |
|--------------------------|------------------------------------------------------------------------|
| Shipment date            | 2023-05-16                                                             |
| Movement purpose         | Sale (change of ownership)                                             |
| Animals                  | 2 Bulls                                                                |
| Brand location           | Brand #1700- rt hip                                                    |
| Description              | Brangus, Black, M, 4 y x2 Ear tags: 84012365489236456, 84065489723145  |
| Animals                  | 2 Cows                                                                 |
| Brand location           | Brand #1700, rt hip                                                    |
| Description              | Brangus, Black, F, 4 yr x 2 Ear tags: 840987654321456, 840456321789457 |
| Seller owner             | Mahalo Ranch<br>321 Mahalo St, Hilo, Hawaii, HI 96720                  |
| Buyer consignee          | Aloha Farms<br>123 Aloha Way, Hilo, Hawaii, HI 96720                   |
| Carrier                  | Aloha Farms<br>123 Aloha Way, Hilo, Hawaii, HI 96720                   |
| Certificate of Livestock | k Ownership/Movement Back                                              |

12. Click blue button, "Certificate of Livestock Ownership/Movement" to generate DC-44 for printing. It will be downloaded into a browser window.

CERTIFICATES OF LIVESTOCK OWNERSHIP/MOVEMENT

6. Once Access has been granted OR at next sign in, this is the screen that will be seen.

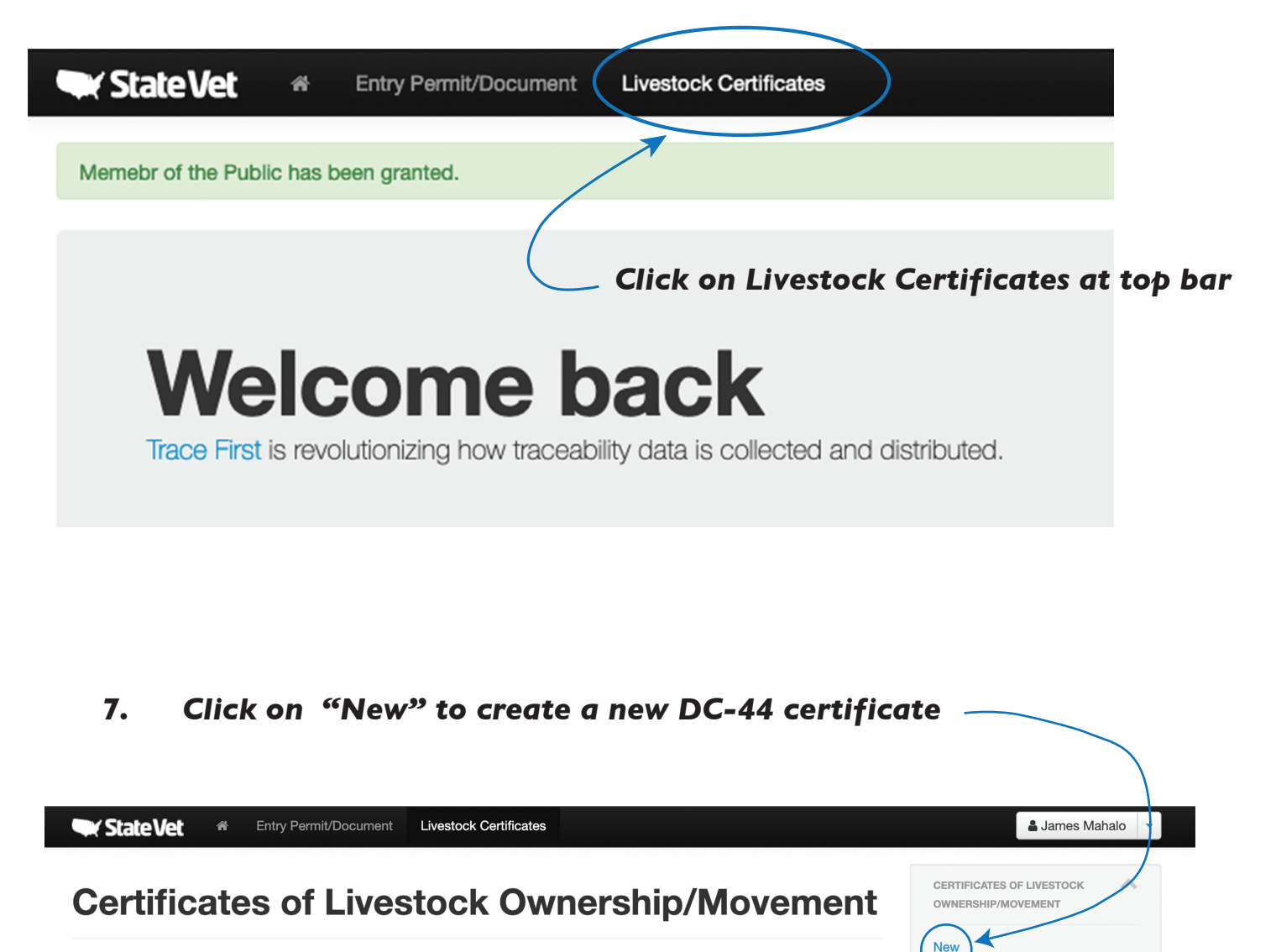

There are no records to display

MEMBER OF THE PUBLIC Your access has been verified by the following states: Hawaii

MORE... Trace First USDA USAHA

## 4. At bottom of sign up screen select the following options

| public and need a permit number to move animals."                                                                                                    | <ul> <li>I work for a state department of agriculture and need to approve movement records</li> <li>I am an accredited vet and need a permit number to move animals</li> <li>I am a member of the public and need a permit number to move animals</li> </ul> |
|----------------------------------------------------------------------------------------------------|----------------------------------------------------------------------------------------------------|
| Click box "I'm not a robot" ——                                                                                                    | I'm not a robot reCAPTCHA<br>Privacy - Terms                                                                                                    |
|                                                                                                    | Sign up 🖌 🛶 Click green Sign Up button                                                                                                    |
|                                                                                                    |                                                                                                    |
|                                                                                                    |                                                                                                    |
| 5. Select "HI"                                                                                                    | on the next screen                                                                                                    |
| State Vet                                                                                                    | Entry Permit/Document                                                                                                    |
|                                                                                                    |                                                                                                    |
| Welcome! You have sig                                                                                                    | ned up successfully.                                                                                                    |
| Welcome! You have sig                                                                                                    | ned up successfully. Please complete following request                                                                                                    |
| Welcome! You have sig                                                                                                    | ned up successfully. Please complete following request                                                                                                    |
| Welcome! You have sig                                                                                                    | ned up successfully.<br>Please complete following request<br>ablic and need a permit number to                                                                                                    |
| Welcome! You have signature of the purpose of the purpose of the p | ned up successfully.  Please complete following request ablic and need a permit number to                                                                                                    |

## 8. Complete form with movement information

| New Cert                                                                                                    | tificate of Lives                                                                                                    | tock                                                                                                    |
|----------------------------------------------------------------------------------------------------|----------------------------------------------------------------------------------------------------|----------------------------------------------------------------------------------------------------|
| * Seller/owner premises                                                                                                    | D5/18/2023<br>Aloha Farms<br>123 Aloha Way, Hilo, Hawaii, HI 96720<br>Change<br>Mahalo Farms<br>321 Mahalo St, Hilo, Hawaii, HI 96720                                                                                                    |                                                                                                    |
| * Carrier premises                                                                                                    | Change<br>Mahalo Farms<br>321 Mahalo St, Hilo, Hawaii, HI 96720<br>Change                                                                                                    |                                                                                                    |
| <u>"</u> Movement purpose                                                                                                    | Sale (change of ownership)                                                                                                    |                                                                                                    |
| * Type of Animal                                                                                                    | Steer ~                                                                                                    |                                                                                                    |
| * Number of Animals                                                                                                    | 3                                                                                                    |                                                                                                    |
| * Brands(s)/Location on<br>Animal. Please describe<br>brands in detail. After<br>printing the certificate<br>document, the brand can<br>be drawn on the<br>document. | 1700, 235                                                                                                    | Include the brand                                                                                                    |
| Additional description of<br>Animal (Breed, color, sex,<br>ear tag or ID #, etc.) or<br>Comments                                                                     | Black, White face, MN, Ear tags:<br>95032156,<br>840123456987147,8405623154<br>7856                                                                                                    | registration number in this box.                                                                                                    |
| Add Another Type of Anir                                                                                                    | mal                                                                                                    |                                                                                                    |
|                                                                                                    | Next Cancel                                                                                                    |                                                                                                    |
| Click                                                                                                    | Next to complet                                                                                                    | race First Limited 2011-2023. All rights res⊨<br><b>te the form.</b>                                                                                                    |
|                                                                                                    | New Cern<br>Ownersh<br>"Date of Shipment<br>"Date of Shipment<br>"Seller/owner premises<br>"Buyer/consignee<br>premises<br>"Carrier premises<br>"Carrier premises<br>"Carrier premises<br>"Carrier premises<br>"Carrier premises<br>"Carrier premises<br>"Number of Animal<br>"Number of Animal<br>"Number of Animal<br>"Number of Animal<br>"Number of Animal<br>"Date of Animal<br>"Number of Animal<br>"Date of Animal<br>"Date of Shipmen<br>"Carrier premises<br>"Carrier premises<br>"Carrier premises<br>"Carrier premises<br>"Carrier premises<br>"Carrier premises<br>"Carrier premises<br>"Carrier premises<br>"Type of Animal<br>"Date of Shipmen<br>"Conservence"<br>Add Another Type of Animal<br>CLICCK | Seler/owner premises   (b) 18/2023   (c) 18/2023   (c) 18/203   (c) 18/203   (c) 18/203< |

## 9. New seller/owner premises are added when they cannot be found.

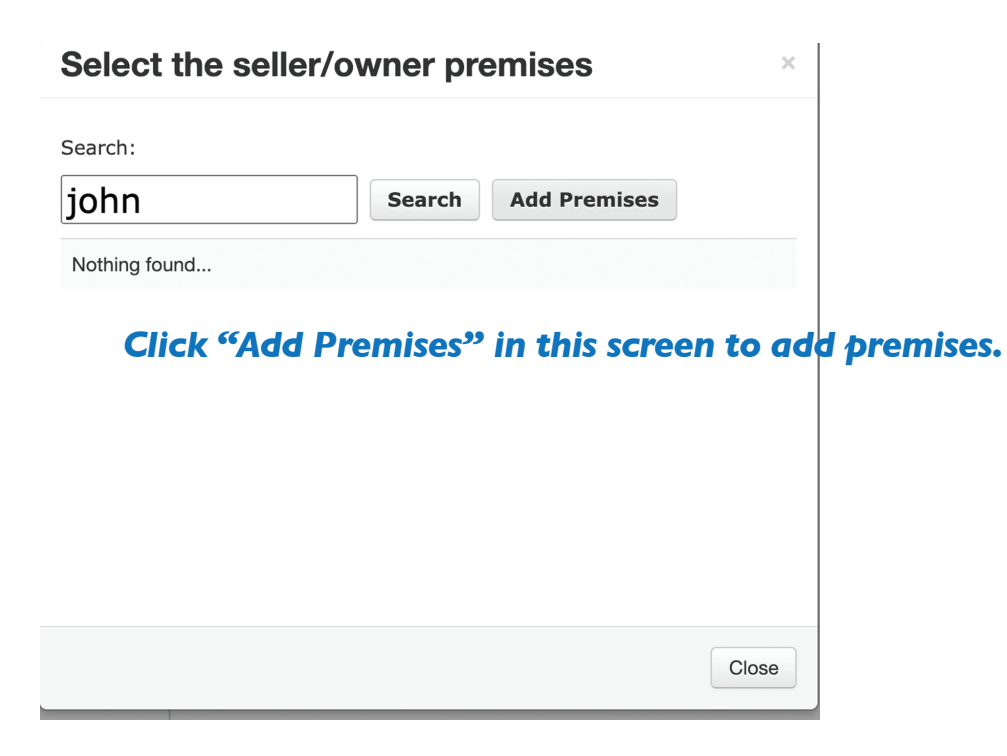

10. Complete form to add a new premises. Process will only need to occur one if same premises is used routinely.

×

Sept 2023

P 5/7

## Add a new premises

| Premises or Location<br>ID is not needed to | Premises or Location ID       |               |                          |
|---------------------------------------------|-------------------------------|---------------|--------------------------|
| complete form, however if PIN or            | * Farm/ranch/business<br>name | Aloha Farms   |                          |
| State PIN is know,<br>please fill in this   | <u>*</u> Owner name           | John Aloha    |                          |
| box.                                        | Phone num                     | 808-555-1234  |                          |
|                                             | * Street address line #1      | 123 Aloha Way |                          |
|                                             | Street address line #2        |               |                          |
|                                             | <u>*</u> City/Town            | Hilo          |                          |
| Once saved, same premise                    | County                        | Hawaii        | ~                        |
| will be avialble to use for                 | this account.                 |               | Save Cancel              |
|                                             |                               |               | Animal Industry Divisior |

## 13. Example of printable DC-44.

| Animal Inductor Division                                                                              |                                                                                                    | <b>C</b>                                                          | <u></u>              |                                                |                                  |                  |  |
|----------------------------------------------------------------------------------------------------|----------------------------------------------------------------------------------------------------|-------------------------------------------------------------------|----------------------|------------------------------------------------|----------------------------------|------------------|--|
| Anima industry Division<br>99-941 Halawa Valley Street<br>Alea, HI 96701-5602                         |                                                                                                    | Ownership/                                                        | Movement             | Certificate num<br>230510-HI-                  | ber S<br>LKVBX                   | Page #<br>1 of 2 |  |
| Owner/Seller - Origin of Shipment<br>Mahalo Ranch<br>321 Mahalo St                                    |                                                                                                    | <b>Buyer/Consignee - Destina</b><br>Aloha Farms<br>123 Aloha Way  | tion of Shipment     | <b>Carrier</b><br>Aloha Farms<br>123 Aloha Way |                                  |                  |  |
| Hilo<br>HI 96720                                                                                      |                                                                                                    | Hilo<br>HI 96720                                                  |                      | Hilo<br>HI 96720                               |                                  |                  |  |
| Signature of Owner/Seller:                                                                            |                                                                                                    |                                                                   | Owners's name        | James Mahalo                                   |                                  |                  |  |
| Two copies of the certificate shall accompany to<br>be given to the department of agriculture, and    | Two copies of the certificate shall accompany the shipment, one copy shall<br>be given to the department of agriculture, and a copy shall be retained by<br>the owner. One of the copies of the certificate shall be presented upon<br>request to a law enforcement officer or other officer or employee as |                                                                   | Address              | 321 Mahalo St., Hilo, HI 96720                 |                                  |                  |  |
| the owner. One of the copies of the certificate a<br>request to a law enforcement officer or other of |                                                                                                    |                                                                   | Phone                | Primary phone                                  | Primary phone number: 8085556489 |                  |  |
| described in section 142-29.                                                                          |                                                                                                    |                                                                   | Email address        | rwhalawa170@                                   | rwhalawa170@gmail.com            |                  |  |
| Number of Animals in Shipment<br>2 - Bulls<br>2 - Cows                                                | <b>Reason for Shipment</b><br>Sale (change of ownership)                                                                                                    |                                                                   |                      | <b>Shipment date:</b> 05/16/2023               |                                  |                  |  |
| AFTER PRINTING THIS DOCUMENT, THE BRAND CAN                                                           | I BE DRAWN                                                                                                    | ON THIS DOCUMENT.                                                 |                      |                                                |                                  |                  |  |
| Brand(s)/Location on Bulls<br>Brand #1700- rt hip                                                     | Additon<br>(Breed, C                                                                                                    | <b>al Description of Bulls</b><br>Color, Sex, Ear Tag or I.D., No | ., Etc.) or Comments |                                                |                                  |                  |  |
|                                                                                                    | Brangus,<br>Ear tags:                                                                                                    | Black, M, 4 y x2<br>84012365489236456, 8406                       | 5489723145           |                                                |                                  |                  |  |
| Brand can be                                                                                          |                                                                                                    |                                                                   |                      |                                                |                                  |                  |  |
| 1                                                                                                    | 1                                                                                                    |                                                                   |                      |                                                |                                  |                  |  |

printing.

Forms with multiple animals will produce additional pages.

## 14. Print hard copies of e-DC-44 for shipment.

- One copy to accompany shipment
- Once copy for inter-island transporter/carrier if applicable
- One copy for buyer if applicable.

## Electronic copies will be delivered automatically to Animal Industry Division. There is no need to provide a hard copy to the Division office.

## For questions contact the Animal Industry Division Phone: 808-483-7100 Email: HDOA.LDC@hawaii.gov or HDOA.ADT@hawaii.gov

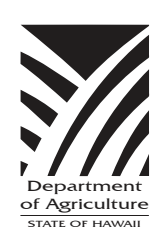

HDOA is committed to maintaining an environment free from discrimination, retaliation, or harassment on the basis of race, color, sex, national origin, age, or disability, or any other class as protected under federal or state law, with respect to any program or activity.

For more information, including language accessibility and filing a complaint, please contact HDOA Non-Discrimination Coordinator at (808) 973-9560, or visit HDOA's website at http://hdoa.Hawaii.gov/.

To request translation, interpretation, modifications, accommodations, or other auxiliary aids or services for this document, contact the HDOA at (808) 483-7100 or email HDOA.ADT@hawaii.gov.